# คู่มือการใช้งานระบบ High Computing

### VPN-KMUTNB

1.Download และ install Program Cisco Any Connect Secure Mobility Client v4.x

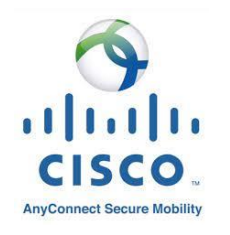

## 2.Username :vpn.kmutnb.ac.th โดยใช้ user name ของ ICITACCount

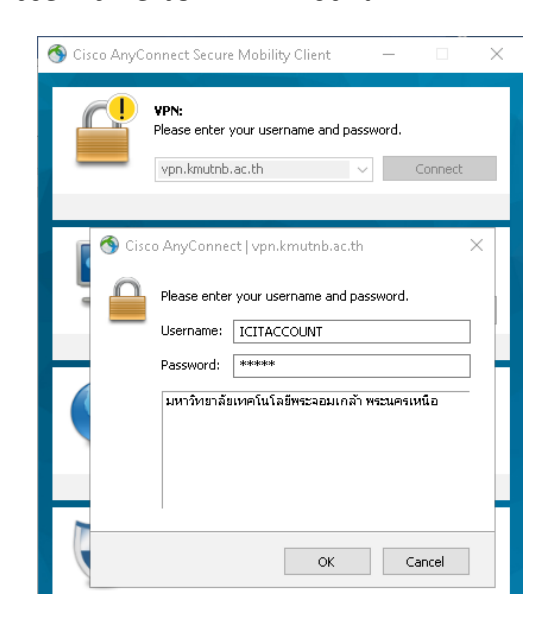

### Acrylic dns proxy UI

1.Download และ install Acrylic dns proxy UI http://mayakron.altervista.org/support/ac rylic/Home.htm

2.เปิดโปรแกรม เลือก file>open Acrylic Hosts

3.เพิ่ม IPADDRESS

202.44.34.146 \*.itd.app.hpc.kmutnb.ac.th

202.44.34.145 system.itd.hpc.kmutnb.ac.th

202.44.34.147 master.itd.hpc.kmutnb.ac.th

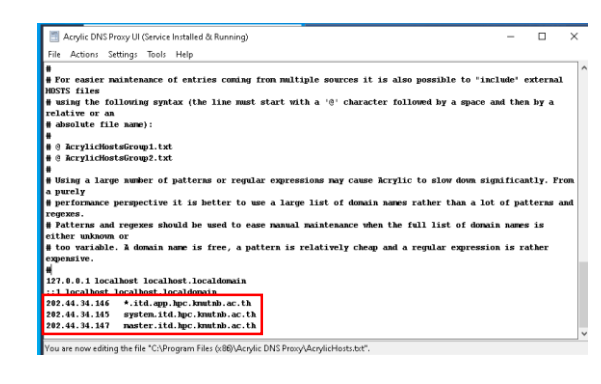

#### 4. SAVE

# การตั้งค่า DNS

1.เข้าไปที่ตั้งค่า Network Connetion

2.คลิกขวาเลือก Properties

## 3.เข้าไปที่ IPv4 แก้ไขตามภาพด้านล่าง

| Internet Protocol Version 4 (TCP/IPv4)                                                                                                    | Properties        | X |
|----------------------------------------------------------------------------------------------------|-------------------|---|
| General Alternate Configuration                                                                                                    |                   |   |
| You can get IP settings assigned automatically if your network supports<br>this capability. Otherwise, you need to ask your network administrator<br>for the appropriate IP settings. |                   |   |
| Obtain an IP address automatical                                                                                                    | ly                |   |
| O Use the following IP address:                                                                                                    |                   |   |
| IP address:                                                                                                    | · · · · · · · · · |   |
| Subnet mask:                                                                                                    | · · · · · · ·     |   |
| Default gateway:                                                                                                    |                   |   |
| Obtain DNS server address automatically                                                                                                    |                   |   |
| Ose the following DNS server add                                                                                                    | resses:           |   |
| Preferred DNS server:                                                                                                    | 127.0.0.1         |   |
| Alternate DNS server:                                                                                                    | 1 . 1 . 1 . 1     |   |
| Validate settings upon exit                                                                                                    | Advanced          |   |
|                                                                                                    | OK Cancel         |   |

## การใช้งาน มี 2 ระบบ Web App

- 1. master.itd.hpc.kmutnb.ac.th:8443
- 2. jupyterhub.itd.app.hpc.kmutnb.ac.th

3.กด OK